### RATHBONES

# Your guide to navigate the Rathbones Asset Management website.

Please take a moment to read the below to assist you in finding the information you might require from us at every stage of your investment journey. We strongly recommend that you use the following documents to keep updated on the progress of your investments with us or simply to find relevant information to assist you in understanding features of our product range.

We have broken this guide into sections based on whether you are considering our investment range for the first time or are an existing investor looking for the latest information on your funds.

#### **Prospective investors**

The following documents will help you understand what our products are and how they meet your investment needs.

| Document                                | What is it?                                                                                                    | How to navigate to obtain this?                                                                                                    |  |
|-----------------------------------------|----------------------------------------------------------------------------------------------------|----------------------------------------------------------------------------------------------------|--|
| name/type                               |                                                                                                    |                                                                                                    |  |
| Fund factsheet                          | Fund factsheet is a summary<br>document highlighting the<br>fund's features and information.<br>It includes the fund's investment<br>objective, the management<br>team, the fund facts including<br>charges, historical performance,<br>and top security holdings.                                                                                 | <ol> <li>Hover your cursor over "Our<br/>Clients" in the website menu and<br/>select "Private Investor." If you are<br/>already within the private investor<br/>section move to step 2.</li> <li>Hover over "Literature" in the<br/>main menu and select "Literature<br/><u>library</u>".</li> <li>Within the Literature Library,<br/>choose the "Fund Factsheet" tab.</li> <li>Apply the fund filter to display the<br/>specific fund fact sheet you are<br/>looking for.</li> </ol> |  |
| Key Investor<br>Information<br>Document | It provides the essential<br>characteristics of the fund and<br>explains the nature and risks of<br>the investment. This includes<br>explanation of the objectives,<br>investment policy, risk and<br>reward profile, charges for the<br>fund, and historical<br>performance. It is a document<br>regulated by the Financial<br>Conduct Authority. | <ol> <li>Hover your cursor over "Our<br/>Clients" in the website menu and<br/>select "Private Investor." If you are<br/>already within the private investor<br/>section move to step 2.</li> <li>Hover over "Literature" in the<br/>main menu and select "Literature<br/>library."</li> <li>Inside the Literature Library,<br/>navigate to the "Key Investor<br/>Information" tab.</li> <li>Use the fund filter to locate and<br/>access the desired document.</li> </ol>             |  |
| Prospectus                              | A document which details all<br>information about the fund<br>including investment objectives,<br>strategies, the management                                                                                                    | 1. Hover your cursor over "Our<br>Clients" in the website menu and<br>select "Private Investor." If you are                                                                                                    |  |

### RATHBONES

|                                               | toom gost and sharges and the                                                                                                    |                                  | already within the private investor                                                                                                    |
|-----------------------------------------------|----------------------------------------------------------------------------------------------------|----------------------------------|----------------------------------------------------------------------------------------------------|
|                                               | feam, cost and charges, and the                                                                                                    |                                  | already within the private investor                                                                                                    |
|                                               | the fund                                                                                                    |                                  | section move to step 2.                                                                                                    |
|                                               | the fund.                                                                                                    | 2.                               | Hover over "Literature" in the                                                                                                    |
|                                               |                                                                                                    |                                  | main menu and select "Literature                                                                                                    |
|                                               |                                                                                                    |                                  | library".                                                                                                    |
|                                               |                                                                                                    | 3.                               | In the Literature Library, click on                                                                                                    |
|                                               |                                                                                                    |                                  | the "Regulatory" tab.                                                                                                    |
|                                               |                                                                                                    | 4.                               | Choose the prospectus you need                                                                                                    |
|                                               |                                                                                                    |                                  | from the available options.                                                                                                    |
| Supplementary                                 | This document represents our                                                                                                    | 1.                               | Hover your cursor over "Our                                                                                                    |
| Information                                   | terms and conditions and                                                                                                    |                                  | Clients" in the website menu and                                                                                                    |
| Document                                      | contains other useful                                                                                                    |                                  | select "Private Investor". If you are                                                                                                    |
|                                               | information including a glossary                                                                                                    |                                  | already within the private investor                                                                                                    |
|                                               | of terms.                                                                                                    |                                  | section move to step 2                                                                                                    |
|                                               |                                                                                                    | 2                                | Hover over "Literature" in the                                                                                                    |
|                                               |                                                                                                    | 2.                               | main many and select "Literature                                                                                                    |
|                                               |                                                                                                    |                                  | librory"                                                                                                    |
|                                               |                                                                                                    | 0                                | Soloot the decument you require                                                                                                    |
|                                               |                                                                                                    | 3.                               | Select the document you require                                                                                                    |
|                                               |                                                                                                    |                                  | under the Supplementary                                                                                                    |
|                                               |                                                                                                    |                                  | Information Document" heading.                                                                                                    |
|                                               |                                                                                                    |                                  |                                                                                                    |
| Assessment of                                 | This is a document where we                                                                                                    | 1.                               | Hover your cursor over "Our                                                                                                    |
| Assessment of<br>Value                        | This is a document where we look to assess how our funds                                                                                                    | 1.                               | Hover your cursor over "Our<br>Clients" in the website menu and                                                                                                    |
| Assessment of<br>Value                        | This is a document where we<br>look to assess how our funds<br>have delivered value across nine                                                                                                    | 1.                               | Hover your cursor over "Our<br>Clients" in the website menu and<br>select "Private Investor". If you are                                                                                                    |
| Assessment of<br>Value                        | This is a document where we<br>look to assess how our funds<br>have delivered value across nine<br>criteria in the previous 12                                                                                                    | 1.                               | Hover your cursor over "Our<br>Clients" in the website menu and<br>select "Private Investor". If you are<br>already within the private investor                                                                                                    |
| Assessment of<br>Value                        | This is a document where we<br>look to assess how our funds<br>have delivered value across nine<br>criteria in the previous 12<br>months.                                                                                                    | 1.                               | Hover your cursor over "Our<br>Clients" in the website menu and<br>select "Private Investor". If you are<br>already within the private investor<br>section move to step 2                                                                                                    |
| Assessment of<br>Value                        | This is a document where we<br>look to assess how our funds<br>have delivered value across nine<br>criteria in the previous 12<br>months.                                                                                                    | 1.                               | Hover your cursor over "Our<br>Clients" in the website menu and<br>select "Private Investor". If you are<br>already within the private investor<br>section move to step 2.<br>Select "Literature" from the main                                                                                                    |
| Assessment of<br>Value                        | This is a document where we<br>look to assess how our funds<br>have delivered value across nine<br>criteria in the previous 12<br>months.                                                                                                    | 1.                               | Hover your cursor over "Our<br>Clients" in the website menu and<br>select "Private Investor". If you are<br>already within the private investor<br>section move to step 2.<br>Select "Literature" from the main<br>menu and click on the option                                                                                                    |
| Assessment of<br>Value                        | This is a document where we<br>look to assess how our funds<br>have delivered value across nine<br>criteria in the previous 12<br>months.                                                                                                    | 1.                               | Hover your cursor over "Our<br>Clients" in the website menu and<br>select "Private Investor". If you are<br>already within the private investor<br>section move to step 2.<br>Select "Literature" from the main<br>menu and click on the option<br>"Assessment of Value Peperts"                                                                                                    |
| Assessment of<br>Value                        | This is a document where we<br>look to assess how our funds<br>have delivered value across nine<br>criteria in the previous 12<br>months.                                                                                                    | 1.                               | Hover your cursor over "Our<br>Clients" in the website menu and<br>select "Private Investor". If you are<br>already within the private investor<br>section move to step 2.<br>Select "Literature" from the main<br>menu and click on the option<br>"Assessment of Value Reports".                                                                                                    |
| Assessment of<br>Value<br>Application         | This is a document where we<br>look to assess how our funds<br>have delivered value across nine<br>criteria in the previous 12<br>months.                                                                                                    | 1.<br>2.                         | Hover your cursor over "Our<br>Clients" in the website menu and<br>select "Private Investor". If you are<br>already within the private investor<br>section move to step 2.<br>Select "Literature" from the main<br>menu and click on the option<br>"Assessment of Value Reports".<br>Hover your cursor over "Our                                                                                                    |
| Assessment of<br>Value<br>Application<br>Form | This is a document where we<br>look to assess how our funds<br>have delivered value across nine<br>criteria in the previous 12<br>months.<br>A document which enables you<br>to transact based on your                                                                                                    | 1.<br>2.                         | Hover your cursor over "Our<br>Clients" in the website menu and<br>select "Private Investor". If you are<br>already within the private investor<br>section move to step 2.<br>Select "Literature" from the main<br>menu and click on the option<br>"Assessment of Value Reports".<br>Hover your cursor over "Our<br>Clients" in the website menu and                                                                                                    |
| Assessment of<br>Value<br>Application<br>Form | This is a document where we<br>look to assess how our funds<br>have delivered value across nine<br>criteria in the previous 12<br>months.<br>A document which enables you<br>to transact based on your<br>investment decisions for our                                                                                                    | 1.<br>2.<br>1.                   | Hover your cursor over "Our<br>Clients" in the website menu and<br>select "Private Investor". If you are<br>already within the private investor<br>section move to step 2.<br>Select "Literature" from the main<br>menu and click on the option<br>"Assessment of Value Reports".<br>Hover your cursor over "Our<br>Clients" in the website menu and<br>select "Private Investor". If you are                                                                                                    |
| Assessment of<br>Value<br>Application<br>Form | This is a document where we<br>look to assess how our funds<br>have delivered value across nine<br>criteria in the previous 12<br>months.<br>A document which enables you<br>to transact based on your<br>investment decisions for our<br>funds. It will allow you to                                                                                      | 1.<br>2.<br>1.                   | Hover your cursor over "Our<br>Clients" in the website menu and<br>select "Private Investor". If you are<br>already within the private investor<br>section move to step 2.<br>Select "Literature" from the main<br>menu and click on the option<br>"Assessment of Value Reports".<br>Hover your cursor over "Our<br>Clients" in the website menu and<br>select "Private Investor". If you are<br>already within the private investor                                                                                                    |
| Assessment of<br>Value<br>Application<br>Form | This is a document where we<br>look to assess how our funds<br>have delivered value across nine<br>criteria in the previous 12<br>months.<br>A document which enables you<br>to transact based on your<br>investment decisions for our<br>funds. It will allow you to<br>purchase our funds, transfer                                                      | 1.<br>2.<br>1.                   | Hover your cursor over "Our<br>Clients" in the website menu and<br>select "Private Investor". If you are<br>already within the private investor<br>section move to step 2.<br>Select "Literature" from the main<br>menu and click on the option<br>"Assessment of Value Reports".<br>Hover your cursor over "Our<br>Clients" in the website menu and<br>select "Private Investor". If you are<br>already within the private investor<br>section move to step 2                                                                                                    |
| Assessment of<br>Value<br>Application<br>Form | This is a document where we<br>look to assess how our funds<br>have delivered value across nine<br>criteria in the previous 12<br>months.<br>A document which enables you<br>to transact based on your<br>investment decisions for our<br>funds. It will allow you to<br>purchase our funds, transfer<br>from other Managers, and                          | 1.<br>2.<br>1.                   | Hover your cursor over "Our<br>Clients" in the website menu and<br>select "Private Investor". If you are<br>already within the private investor<br>section move to step 2.<br>Select "Literature" from the main<br>menu and click on the option<br>"Assessment of Value Reports".<br>Hover your cursor over "Our<br>Clients" in the website menu and<br>select "Private Investor". If you are<br>already within the private investor<br>section move to step 2.<br>Hover over "Literature" in the                                                                                                    |
| Assessment of<br>Value<br>Application<br>Form | This is a document where we<br>look to assess how our funds<br>have delivered value across nine<br>criteria in the previous 12<br>months.<br>A document which enables you<br>to transact based on your<br>investment decisions for our<br>funds. It will allow you to<br>purchase our funds, transfer<br>from other Managers, and<br>switch between funds. | 1.<br>2.<br>1.<br>2.             | Hover your cursor over "Our<br>Clients" in the website menu and<br>select "Private Investor". If you are<br>already within the private investor<br>section move to step 2.<br>Select "Literature" from the main<br>menu and click on the option<br>"Assessment of Value Reports".<br>Hover your cursor over "Our<br>Clients" in the website menu and<br>select "Private Investor". If you are<br>already within the private investor<br>section move to step 2.<br>Hover over "Literature" in the<br>main menu and select "Literature                                                                                                    |
| Assessment of<br>Value<br>Application<br>Form | This is a document where we<br>look to assess how our funds<br>have delivered value across nine<br>criteria in the previous 12<br>months.<br>A document which enables you<br>to transact based on your<br>investment decisions for our<br>funds. It will allow you to<br>purchase our funds, transfer<br>from other Managers, and<br>switch between funds. | 1.<br>2.<br>1.<br>2.             | Hover your cursor over "Our<br>Clients" in the website menu and<br>select "Private Investor". If you are<br>already within the private investor<br>section move to step 2.<br>Select "Literature" from the main<br>menu and click on the option<br>"Assessment of Value Reports".<br>Hover your cursor over "Our<br>Clients" in the website menu and<br>select "Private Investor". If you are<br>already within the private investor<br>section move to step 2.<br>Hover over "Literature" in the<br>main menu and select "Literature<br>library"                                                                                                    |
| Assessment of<br>Value<br>Application<br>Form | This is a document where we<br>look to assess how our funds<br>have delivered value across nine<br>criteria in the previous 12<br>months.<br>A document which enables you<br>to transact based on your<br>investment decisions for our<br>funds. It will allow you to<br>purchase our funds, transfer<br>from other Managers, and<br>switch between funds. | 1.<br>2.<br>1.<br>2.             | Hover your cursor over "Our<br>Clients" in the website menu and<br>select "Private Investor". If you are<br>already within the private investor<br>section move to step 2.<br>Select "Literature" from the main<br>menu and click on the option<br>"Assessment of Value Reports".<br>Hover your cursor over "Our<br>Clients" in the website menu and<br>select "Private Investor". If you are<br>already within the private investor<br>section move to step 2.<br>Hover over "Literature" in the<br>main menu and select "Literature<br>library".                                                                                                    |
| Assessment of<br>Value<br>Application<br>Form | This is a document where we<br>look to assess how our funds<br>have delivered value across nine<br>criteria in the previous 12<br>months.<br>A document which enables you<br>to transact based on your<br>investment decisions for our<br>funds. It will allow you to<br>purchase our funds, transfer<br>from other Managers, and<br>switch between funds. | 1.<br>2.<br>1.<br>2.<br>3.       | Hover your cursor over "Our<br>Clients" in the website menu and<br>select "Private Investor". If you are<br>already within the private investor<br>section move to step 2.<br>Select "Literature" from the main<br>menu and click on the option<br>"Assessment of Value Reports".<br>Hover your cursor over "Our<br>Clients" in the website menu and<br>select "Private Investor". If you are<br>already within the private investor<br>section move to step 2.<br>Hover over "Literature" in the<br>main menu and select "Literature<br>library".<br>Inside the Literature Library, go to<br>the "Application Forme" tab                                     |
| Assessment of<br>Value<br>Application<br>Form | This is a document where we<br>look to assess how our funds<br>have delivered value across nine<br>criteria in the previous 12<br>months.<br>A document which enables you<br>to transact based on your<br>investment decisions for our<br>funds. It will allow you to<br>purchase our funds, transfer<br>from other Managers, and<br>switch between funds. | 1.<br>2.<br>1.<br>2.<br>3.       | Hover your cursor over "Our<br>Clients" in the website menu and<br>select "Private Investor". If you are<br>already within the private investor<br>section move to step 2.<br>Select "Literature" from the main<br>menu and click on the option<br>"Assessment of Value Reports".<br>Hover your cursor over "Our<br>Clients" in the website menu and<br>select "Private Investor". If you are<br>already within the private investor<br>section move to step 2.<br>Hover over "Literature" in the<br>main menu and select "Literature<br>library".<br>Inside the Literature Library, go to<br>the "Application Forms" tab.                                    |
| Assessment of<br>Value<br>Application<br>Form | This is a document where we<br>look to assess how our funds<br>have delivered value across nine<br>criteria in the previous 12<br>months.<br>A document which enables you<br>to transact based on your<br>investment decisions for our<br>funds. It will allow you to<br>purchase our funds, transfer<br>from other Managers, and<br>switch between funds. | 1.<br>2.<br>1.<br>2.<br>3.<br>4. | Hover your cursor over "Our<br>Clients" in the website menu and<br>select "Private Investor". If you are<br>already within the private investor<br>section move to step 2.<br>Select "Literature" from the main<br>menu and click on the option<br>"Assessment of Value Reports".<br>Hover your cursor over "Our<br>Clients" in the website menu and<br>select "Private Investor". If you are<br>already within the private investor<br>section move to step 2.<br>Hover over "Literature" in the<br>main menu and select "Literature<br>library".<br>Inside the Literature Library, go to<br>the "Application Forms" tab.<br>Choose the application form you |

Please note that you must read and understand the Key Investor Information Document and the Supplementary Information Document before you apply to buy our funds.

The Key Investor Information Document, Prospectus, Supplementary Information Document, and Application Forms are also available within our "<u>How to invest</u>" page. You can navigate to this page by:

1. Selecting "Private Investor" under "Our Clients" in the main menu.

2. Once in the private investor section, select "How to Invest" which sits under "Fund Centre" in the main menu.

The documents are available across our fund groupings dropdown tabs:

- Rathbones equity / fixed income funds applications
- Rathbones multi-asset portfolio funds (RMAP) applications
- Rathbone Greenbank multi-asset portfolio funds applications

Additionally, if you are interested in information for specific funds in our standard fund range:

- 1. Hover over "Our clients" in the main menu and select "Private Investor".
- 2. Once in the private investor section, hover over "Fund Centre" within the main menu and select "Our Funds".

Our funds are categorised into equity, fixed income, multi-asset, and sustainable to help with your navigation. In this view, you will have information related to each of our funds including factsheets, regular investment notes from our investment managers, details of fund holdings, fund overview, costs and charges, performance, prices and dividends, and a variety of documents you are able to download.

For information related to our Rathbone Greenbank multi-asset fund range:

- 1. Hover over "Our Clients" in the main menu, select "Private Investor".
- 2. Once in the private investor section, hover over "Fund Centre" within the main menu and select "Our Funds".

Our Greenbank multi-asset funds, the equity fund Rathbone Greenbank Global Sustainability and the fixed income fund Rathbone Greenbank Global Sustainable Bond, are conveniently grouped under the "Sustainable" category. In this view, you will have information related to each of our Greenbank funds including factsheet, regular notes from our investment managers, details of fund holdings, fund overview, costs and charges, performance, prices and dividends, and a variety of documents you are able to download.

| Document<br>name/type | What is it?                                                                                                    | Ho | How to navigate to obtain this?                                                                                                    |  |
|-----------------------|----------------------------------------------------------------------------------------------------|----|----------------------------------------------------------------------------------------------------|--|
| Report and Accounts   | These are produced twice a year,<br>an interim and annual year<br>version. The document contains<br>report on the period from the<br>investment manager,<br>performance, and financial<br>statements. | 1. | Hover your cursor over "Our<br>Clients" in the website menu<br>and select "Private Investor". If<br>you are already within the<br>private investor section move<br>to step 2. |  |
|                       |                                                                                                    | 3. | main menu and select<br>"Literature library".<br>Within the Literature Library,<br>navigate to the "Fund Manager                                                              |  |
|                       |                                                                                                    | 4. | Reports" tab.<br>Select the specific fund<br>manager report you need.                                                                                                    |  |

#### **Existing Investors**

## RATHBONES

| Assessment of Value | This is a document where we look<br>to assess how our funds have<br>delivered value to investors in the<br>preceding 12 months. | 1. | Hover your cursor over "Our<br>Clients" in the website menu<br>and select "Private Investor". If<br>you are already within the<br>private investor section move<br>to step 2.<br>Hover your cursor over<br>"Literature" from the main<br>menu and click on the option<br>"Assessment of Value Reports". |
|---------------------|----------------------------------------------------------------------------------------------------|----|----------------------------------------------------------------------------------------------------|
|---------------------|----------------------------------------------------------------------------------------------------|----|----------------------------------------------------------------------------------------------------|

Please note that our Key Investor Information Documents are updated annually in the first quarter of the year and are published on our website. To access this, hover over "Individual Investor" in the top white banner, select from the menu "Literature library," then click the "Key Investor Information" tab, and select the fund in which you are interested.